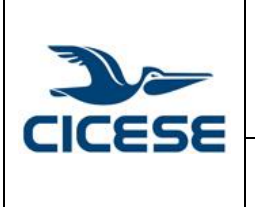

## CENTRO DE INVESTIGACIÓN CIENTÍFICA Y DE EDUCACIÓN SUPERIOR DE ENSENADA, BAJA CALIFORNIA Departamento de Cómputo / Dirección de Telemática

| HOJA      | 1 DE 3      |
|-----------|-------------|
| DOCUMENTO | GUIA-2015-  |
|           | SCOM01_9    |
| VERSIÓN   | 1.0         |
| FECHA     | 23-JUN-2015 |
|           |             |

Guía rápida para la creación de reglas para la etiqueta \*Posible SPAM\* en Mail de Mac.

## Guía rápida para la creación de reglas para la etiqueta \*Posible SPAM\* en Mail de Mac.

Hay ocasiones en que se reciben correos con la leyenda en el asunto: "\*Posible SPAM\*". A continuación se da una guía de cómo crear reglas para identificar automáticamente este tipo de mensajes de nuestra bandeja de entrada principal y moverlos a una carpeta específica.

Antes de crear una regla, es necesario crear la carpeta donde se desean guardar los correos que posiblemente sean SPAM.

 Desde nuestra ventana principal seleccionamos la opción crear nueva carpeta. Elegimos el lugar donde se creará y nombre de que llevara la carpeta. En este caso será: "Posible SPAM". Y damos clic en Aceptar.

|           | New Mailbox<br>Enter name for new local mailbox to be created at the top<br>level of the "On My Mac" section. |  |
|-----------|----------------------------------------------------------------------------------------------------|--|
| Location: | 🗖 On My Mac 🗘                                                                                                 |  |
| Name:     | Posible SPAM                                                                                                  |  |
| ?         | Cancel OK                                                                                                    |  |

2. Desde nuestra ventana principal seleccionamos la opción Correo de la parte superior. Y del menú que aparece seleccionamos la opción "*preferencias*".

| - é I     | Mail Fle Edit V | iew Mailbox Message Format Window Help                                                      | )                                |
|-----------|-----------------|---------------------------------------------------------------------------------------------|----------------------------------|
| • •       | About Mail      |                                                                                             | Inbox                            |
| $\square$ | Preferences ೫   |                                                                                             |                                  |
| Шм        | Accounts        | Flagged Drafts (30)                                                                         |                                  |
| P         | Add Account     | stmaster@spam.com                                                                           | 9:47 AM                          |
| 1.        | Services        | psible SPAM* Estrena cientos de clientes<br>IEVA EDICION - DIRECTORIO ELECTRONICO 2015 ACTU | ALIZACION GRATIS EN EL MES DE    |
| ÷.        | Hide Mail #     | RZO APEGADOS A LA LEY DEL IFAI Promocion: \$3,900.                                          | 00 + IVA Adquiriendola MAXIMO el |
| Ornert    | Hide Others ℃ ₩ | H                                                                                           |                                  |
| Smart     | Show All        |                                                                                             |                                  |
| W.        | Quit Mail #     | Q                                                                                           |                                  |
| On My M   | Mac             |                                                                                             |                                  |
|           | ecovered 1      |                                                                                             |                                  |
| vrico@c   | icese.mx        |                                                                                             |                                  |
| usuario@  | Dcicese.mx      |                                                                                             |                                  |
|           |                 |                                                                                             |                                  |
|           |                 |                                                                                             |                                  |
|           |                 |                                                                                             |                                  |

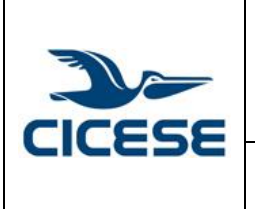

## CENTRO DE INVESTIGACIÓN CIENTÍFICA Y DE EDUCACIÓN SUPERIOR DE ENSENADA, BAJA CALIFORNIA Departamento de Cómputo / Dirección de Telemática

| HOJA 2 DE 3 |             |
|-------------|-------------|
| DOCUMENTO   | GUIA-2015-  |
|             | SCOM01_9    |
| VERSIÓN     | 1.0         |
| FECHA       | 23-JUN-2015 |
|             | •           |
|             |             |

Guía rápida para la creación de reglas para la etiqueta \*Posible SPAM\* en Mail de Mac.

3. A continuación aparecerá la ventana con nuestras preferencias personales. Vamos a seleccionar el icono *RULES* o REGLAS y veremos todas las reglas que se han creado. Luego damos clic en "agregar regla".

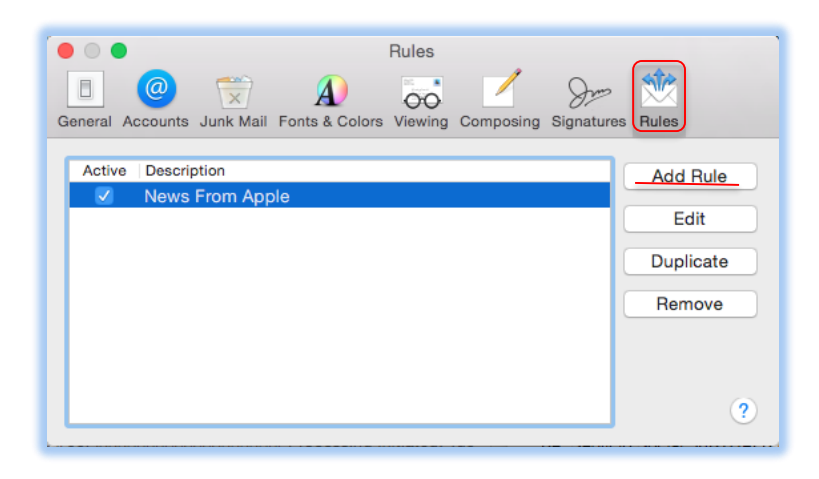

4. Aparecerá el asistente para reglas de filtrado. Aquí escribimos el nombre de nuestro filtro, Posible SPAM. También indicamos que el asunto debe contener la frase "Posible SPAM". Además se selecciona lo que se va hacer con este correo; la regla en este caso será que mueva el correo a la carpeta que creamos de nombre: "Posible SPAM". Después presionamos Aceptar.

| Description: Posible SPAM                              |
|--------------------------------------------------------|
| If any $\diamond$ of the following conditions are met: |
| Subject Contains Posible SPAM                          |
| Perform the following actions:                         |
| Move Message 💿 to mailbox: Posible SPAM 💿 — 🕂          |
| ? Cancel OK                                            |

5. A continuación nos preguntará si estamos seguros aplicar esta nueva regla a los mensajes de entrada nuevos. Seleccionamos Aceptar.

|        | CENTRO DE INVESTIGACIÓN CIENTÍFICA Y DE EDUCACIÓN<br>SUPERIOR DE ENSENADA, BAJA CALIFORNIA<br>Departamento de Cómputo / Dirección de Telemática | HOJA      | 3 DE 3      |
|--------|----------------------------------------------------------------------------------------------------|-----------|-------------|
|        |                                                                                                    | DOCUMENTO | GUIA-2015-  |
|        |                                                                                                    |           | SCOM01_9    |
|        |                                                                                                    | VERSIÓN   | 1.0         |
|        |                                                                                                    | FECHA     | 23-JUN-2015 |
| CICCDC | Guía rápida para la creación de reglas para la etiqueta *Posible SPAM*                                                                          |           |             |
|        | en Mail de Mac.                                                                                                    |           |             |
|        | •                                                                                                    |           |             |

|  | Do you want to apply your rules to<br>messages in selected mailboxes?                                                          |  |
|--|----------------------------------------------------------------------------------------------------|--|
|  | Applying rules to the selected mailboxes may change<br>their contents. Active rules will always be applied to<br>new messages. |  |
|  | Don't Apply Apply                                                                                                    |  |

6. Finalmente veremos que la nueva regla fue creada. Cerramos la ventana y regresamos a la pantalla principal.

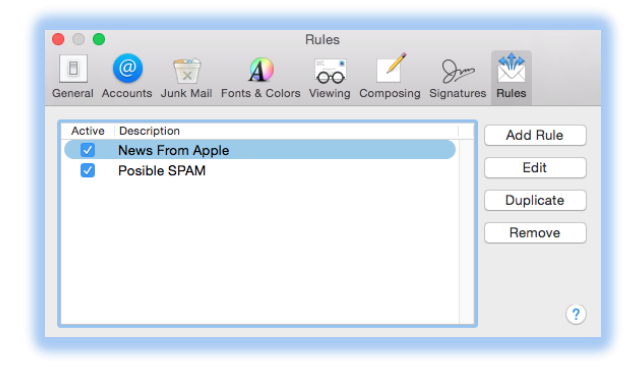

 Finalmente, regresaremos a la ventana principal de Mail, ahora todos los correos que contengan la frase: "Posible SPAM", estarán en la carpeta que se creó previamente llamada: Posible SPAM. Es muy importante que realice una verificación periódica de esta carpeta para asegurarse que algún correo válido no haya caído en esta categoría.

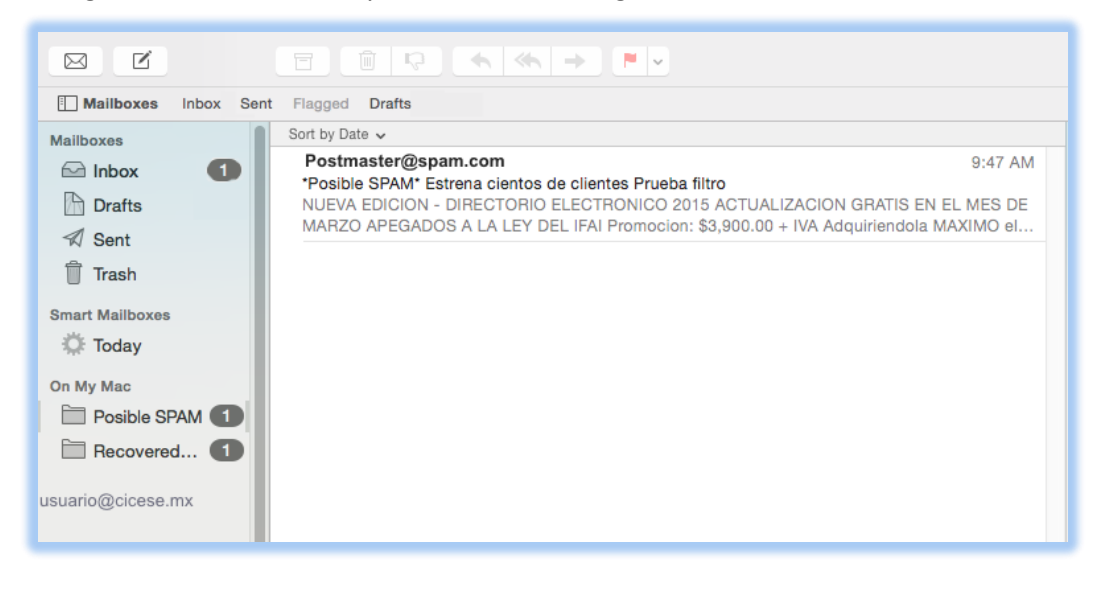